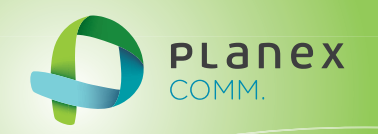

# SWE-0008F5

# User? & Manual

User's Manual Version : SWE-0008F5\_manual\_V1.pdf

### 使用前に必ずお読みください

#### ■本書の目的

この度は、SWE-0008F5 をお買い上げいただき誠にありがとうございます。本書は、本製品を正しくお使いいただ くための手引きです。必要なときにいつでもご覧いただくために、大切に保管していただきますようお願いいたし ます。

#### ■ご注意

- ・本製品の故障・誤作動・不具合・通信不良、停電・落雷などの外的要因、第三者による妨害行為などの要因によって、通信機会を逃したために生じた損害などの経済損失につきましては、当社は一切その責任を負いかねます。
- ・通信内容や保持情報の漏洩、改ざん、破壊などによる経済的・精神的損害につきましては、当社は一切その責 任を負いかねます。
- ・本製品は、一般家庭や小規模事業所におけるブロードバンド環境下での利用を前提にしています。物理的・論 理的に規模の大きなネットワークや、一般的ではない環境または目的で本製品を使用した場合、正常に動作し ない可能性があります。
- ・本製品のパッケージ等に記載されている性能値(スループット)は、当社試験環境下での参考測定値であり、 お客様環境下での性能を保証するものではありません。また、バージョンアップ等により予告無く性能が上下 することがあります。
- ・ハードウェア、ソフトウェア(ファームウェア)、外観に関しては、将来予告なく変更されることがあります。
- ・本製品内部のソフトウェア(ファームウェア)更新ファイル公開を通じた修正や機能追加は、お客様サービス の一環として随時提供しているものです。内容や提供時期に関しての保証は一切ありません。
- 一般的に、インターネットなどの公衆網の利用に際しては、通信事業者との契約が必要になります。
- ・通信事業者によっては公衆網に接続可能な端末台数を制限、あるいは台数に応じた料金を設定している場合が ありますので、通信事業者との契約内容をご確認ください。
- ・輸送費、設定、調整、設置工事などは、お客様負担となります。
- ・本製品は日本の国内法(電気用品安全法・電波法等)のもとで利用可能な製品であるため、別途定める保証規 定は日本国内でのみ有効です。海外での利用はできません。また、本製品ご利用の際は各地域の法令や政令な どによって利用の禁止や制限がなされていないかご確認してください。
- ・本製品を廃棄するときは、地方自治体の条例に従ってください。

#### ■著作権等

- ・ ユーザーズ・マニュアルに関する著作権は、プラネックスコミュニケーションズ株式会社に帰属します。ユー ザーズ・マニュアルの記載内容の一部、または全部を転載または複製することを禁じます。
- ・ユーザーズ・マニュアルの記述に関する、不明な点や誤りなどございましたら、弊社までご連絡ください。
- ・ユーザーズ・マニュアルの記載内容は、将来予告なく変更されることがあります。

#### ■マニュアル内の表記について

本マニュアル内では製品の名称を本製品と表記します。区別が必要な場合は製品型番で表記します。

■記載の会社名および製品名は各社の商標または登録商標です。

### 本製品を安全にご利用いただくために

本製品のご利用に際して、以下の警告および注意をご覧いただき必ずお守りください。これらの事項が守られ ないとき、「**感電」「火災」「故障」**などが発生する場合があります。

これによって本製品を利用される方が負傷されたり死亡につながる恐れがあります。また、万一「**発火」「発煙」** 「**溶解」**などが発生した場合には速やかに本製品の利用を中止し、弊社サポートセンターへ連絡するようお願 いいたします。

∕≜警告

#### ■設置及び保管に関して

- 動作環境範囲外で本製品をご利用にならないでください。
   範囲外の温度や湿度の環境でご利用になることで、感電、火災などの発生、または製品の誤作動、故障などの
   原因となる恐れがあります。
- ・直射日光の当たる場所や暖房器具の近くで本製品をご利用にならないでください。
   本製品が加熱することで、感電、火災などの発生、または製品の誤作動、故障などの原因となる恐れがあります。
- ・温度変化の激しい場所で本製品をご利用にならないでください。
   動作範囲内の温度であっても温度変化が激しい場所でご利用することで、結露などが原因で感電、火災などの 発生、または製品の誤作動、故障などの原因となる恐れがあります。
- 本製品の近くに液体が入った容器を置かないでください。
   本製品に液体がこぼれることで、感電、火災などの発生、または製品の誤作動、故障などの原因となる恐れがあります。
- パソコンの取り付け口に異物などが混入しているときは取り除いてください。
   パソコンの取り付け口に異物が混入した状態で本製品を取り付けることで、感電、火災などの発生、または製品の誤作動、故障などの原因となる恐れがあります。
- 本製品を分解、改造しないでください。
   本製品を分解または改造することで、感電、火災などの発生、または製品の誤作動、故障などの原因となる恐れがあります。また改造は法律で禁止されています。
- ・必ず付属の専用電源ケーブルを使用してください。
   付属品または指定以外の電源ケーブルの使用は発煙、感電、火災、または製品の誤作動や故障などの原因になります。
- ・付属品の専用電源ケーブルを他の機器に転用しないでください。 発煙、感電、火災、または製品の誤作動や故障などの原因になります。
- ・電源ケーブルの取り扱いを守って下さい。
   電源ケーブルに加熱や無理な曲げ、引っ張ったりするなどといった行為はしないでください。発煙、感電、火災、または製品の誤作動や故障などの原因になります。また、電源ケーブルを抜くときは必ずプラグを持って抜いて下さい。

#### ■取り扱いに関して

- 高温に注意してください。
   本製品の使用中は高温になっている恐れがあります。不用意に触ると火傷の恐れがあります。
- ・湿気やほこりの多いところに保管しないでください。
   湿気やほこりの多いところに保管することで、感電、火災などの発生、または製品の誤作動、故障などの原因となる恐れがあります。
- 本製品を重ねて設置しないでください。
   本製品を重ねて設置することで製品が加熱し、感電、火災などの発生、または本製品の誤作動、故障などの原因となる恐れがあります。
- ・ 振動の多い場所や不安定な場所で本製品をご利用にならないでください。

振動の多い場所や不安定な場所で本製品をご利用になることで、本製品の落下、誤作動、故障などの原因となる恐れがあります。

- 静電気に注意してください。
   本製品は精密機器です。静電気の影響によって、製品の誤作動、故障などの原因となる恐れがあります。本製品を取り付ける際は、コネクタや取り付け部分を触れないなどの注意をしてください。
- ・ 落下や衝撃に注意してください。
   本製品に落下や衝撃を与えることで、感電、火災などの発生、または製品の誤作動、故障などの原因となる恐れがあります。

#### ■その他

 ・ご利用のパソコンのデータのバックアップを取得してください。
 本製品のご利用にかかわらず、パソコンのデータのバックアップを定期的に取得してください。万一不測の事態 が発生し不用意なデータの消失や復旧が不可能な状態に陥ったとき回避策になります。なお、本製品のご利用に 際しデータ消失などの障害が発生しても、弊社では保証いたしかねることをあらかじめご了承ください。

## <u>目次</u>

|                              | 1  |
|------------------------------|----|
| 各部の名称とはたらき                   | 2  |
| 本製品前面                        | 2  |
| 本製品背面                        | 2  |
| WEB 設定機能概要                   | 3  |
| WEB インターフェース接続手順             | 4  |
| STEP1                        | 4  |
| STEP2                        | 4  |
| STEP3                        | 4  |
| STEP4                        | 5  |
| Administrator                | 6  |
| Authentication Configuration | 6  |
| System IP Configuration      | 7  |
| System Status                | 7  |
| Load Default setting         | 8  |
| Firmware Update              | 8  |
| Reboot Device                | 9  |
| Port Management              | 10 |
| Port Configuration           | 10 |
| Port Mirroring               | 11 |
| Bandwidth Control            | 11 |
| Broadcast Storm Control      | 12 |
| PoE                          | 12 |
| VLAN Setting                 | 13 |
| VLAN Mode                    | 13 |
| VLAN Member                  | 14 |
| Multi to 2 Setting           | 14 |
| Per Port Counter             | 15 |
| QoS Setting                  | 16 |
| Priority Mode                | 16 |
| Class of Service             | 17 |
| Security                     | 19 |
| MAC Address Binding          | 19 |
| TCP 🗡 UDP Filter             | 20 |
| Spanning Tree                | 21 |
| STP Bridge Settings          | 21 |
| STP Port Settings            | 22 |
| Trunking                     | 23 |
| Link Aggregation Settings    | 23 |
| Backup/Recovery              | 24 |
| バックアップ                       | 24 |
| リカバリ                         | 24 |
| Miscellaneous                | 25 |
| Miscellaneous Setting        | 25 |
| Logout                       | 26 |
| 製品仕様                         | 27 |
| ユーザ登録について                    | 29 |
| 弊社へのお問い合わせ                   | 29 |

### 同梱物の確認

パッケージに次の付属品が含まれていることを確認してください。

- SWE-0008F5 本体
- 電源ケーブル
- ラックマウント金具(ネジ付属)
- ゴム足
- 安全に関する説明書
- 保証書

同梱物に破損または欠品があるときは、お手数ですが販売店または弊社テクニカルサポートまでご連絡ください。

## 各部の名称とはたらき

### 本製品前面

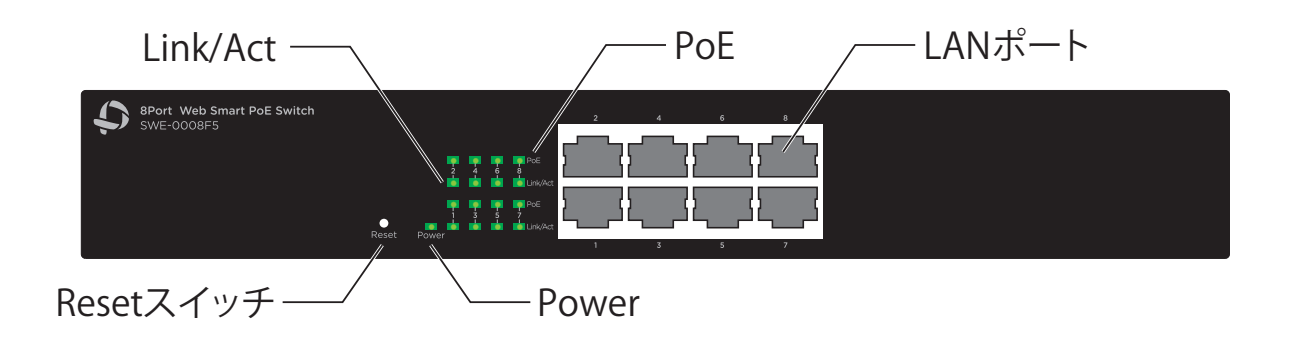

| LED      | Status | 内容                            |
|----------|--------|-------------------------------|
| Power    | 点灯     | 電源が入っています。                    |
|          | 消灯     | 電源が入っていません。                   |
|          | 点灯     | 該当する番号の LAN ポートがリンクアップしています。  |
| Link/Act | 消灯     | 該当する番号の LAN ポートがリンクアップしていません。 |
|          | 点滅     | 該当する番号の LAN ポートが通信しています。      |
| PoE      | 点灯     | 該当する LAN ポートで、PoE 給電を行っています。  |
|          | 消灯     | 該当する LAN ポートで、PoE 給電を行っていません。 |

| スイッチ  | ····································· |
|-------|---------------------------------------|
|       | 本製品を工場出荷時設定に戻します。                     |
| Reset | 1. 本製品に電源を入れます。                       |
|       | 2. 「Reset スイッチ」を 5 秒以上押して離します。        |
|       | 3. 本製品が再起動し、工場出荷時の状態に戻ります。            |

### 本製品背面

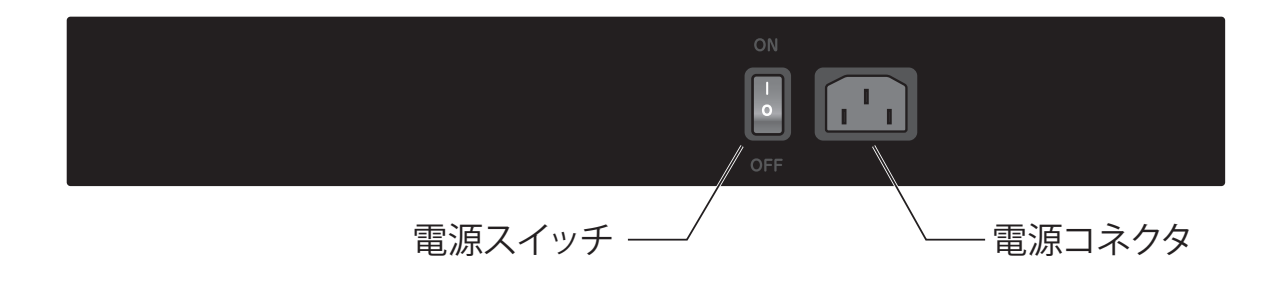

### WEB 設定機能概要

本製品は初期状態で「192.168.2.1」の IP アドレスが設定されています。お使いのネットワークに導入する前に、同じ IP アドレスを使っている機器が他にないことを確認してください。

他に同じ IP アドレスを使っている機器があるときは、本製品の IP アドレスを変更してから、お使いのネットワークへ導入してください。

本製品の WEB インターフェースから設定を行う為には、設定用パソコンの IP アドレスを本製品の初期状態「192.168.2.1」と通信できる値(192.168.2.2 ~ 192.168.2.254)に変更する必要があります。 設定用パソコンの IP アドレス変更方法は、お使いのパソコンの取扱説明書をご確認ください。

### WEB インターフェース接続手順

#### STEP1

設定用パソコンの IP アドレスを 192.168.2.2 ~ 192.168.2.254 の範囲内に変更し、本製品と LAN ケーブルで接続します。

| 本製品初期値は次の<br>IP アドレス<br>サブネットマスク                                                                                                    | )通りです。<br>: 192.168.2.1<br>255.255.255.0                                                                                                    |       |
|----------------------------------------------------------------------------------------------------|----------------------------------------------------------------------------------------------------|-------|
| <b>注意</b> : このと                                                                                                    | き他の機器、装置を取り付けないでください。                                                                                                    | 1<br> |
| <ul> <li>□ ーカル エリア接続のプロパティ</li> <li>ネットワーク</li> <li>撮続の方法</li> <li>※ Realtek PCIe GBE Family Controlle</li> <li>この接続はたの項目を使用します(の)</li> <li>○ Microsoft ネットワーク用クライアント</li> <li>○ Microsoft ネットワーク用クライアント</li> <li>○ Microsoft ネットワーク用ファイルとア</li> <li>○ Microsoft ネットワーク用ファイルとア</li> <li>○ Microsoft ネットワーク用ファイルとア</li> <li>○ Microsoft ネットワーク用ファイルとア</li> <li>○ Microsoft ネットワーク用ファイルとア</li> <li>○ Microsoft ネットワーク用ファイルとア</li> <li>○ Microsoft ネット フロトコ バージョン 6</li> <li>○ All All All All All All All All All Al</li></ul> | Iter     マンターネット ブロトコル バージョン 4 (TCP/IPv4)のブロバティ 2 **       全般     マトワークでこの場性能がサポードされている場合は、PP BB定を自動的に取得することがですことがですことだです。       ************************************ |       |

#### STEP2

設定用パソコンの WEB ブラウザ(InternetExplorer 等)を起動し、アドレス欄に本製品の IP アドレス「192.168.2.1」を入力します。

#### STEP3

以下のようなログイン画面が表示されますので、「ID」と「Password」を入力し、[OK] をクリックします。 初期値は、ID が「**admin**」、Password が「**admin**」です。

| USER                  | LOG IN                                                                  |                                                                                    |
|-----------------------|-------------------------------------------------------------------------|------------------------------------------------------------------------------------|
| Site:                 | 192.168.2.1                                                             |                                                                                    |
| ID:                   |                                                                         |                                                                                    |
| Passwor               | d:                                                                      |                                                                                    |
|                       | ОК                                                                      |                                                                                    |
| <b>主意</b><br>まれ<br>タン | :IP アドレスや、ID、Password を<br>そ、変更した IP アドレス、ID、Passw<br>ンを押して初期化してください。操作 | 変更した場合は、それぞれ変更した値を入力してください。<br>rord を初期値に戻す場合はハードウェアの Reset ボ<br>応法は P2 を参照してください。 |

#### STEP4

ログインに成功すると、以下のページが開きます。

| Administrator      |                                               | P Port 10/100Mbps Ethernet Switch                   |  |
|--------------------|-----------------------------------------------|-----------------------------------------------------|--|
| er Port Management | 8-Port to roompys Enternet Switch             |                                                     |  |
| VLAN Setting       |                                               |                                                     |  |
| Per Port Counter   | Advanced Features                             | Basic Features                                      |  |
| QoS Setting        | Bandwidth control                             | <ul> <li>Embedded HTTP web management</li> </ul>    |  |
| Security           | Port based & 802 10 based VLAN                | Upload/Download configuration                       |  |
| Spanning Tree      | <ul> <li>Statistics counter</li> </ul>        | <ul> <li>Upgrade through TETP &amp; HTTP</li> </ul> |  |
| > Trunking         | Firewall                                      | <ul> <li>Security management</li> </ul>             |  |
| Backup Recovery    | <ul> <li>POE Power on/off function</li> </ul> | <ul> <li>Password security</li> </ul>               |  |
| Buckup/Recovery    |                                               |                                                     |  |
| # miscellaneous    |                                               |                                                     |  |
| Logout             |                                               |                                                     |  |
|                    |                                               |                                                     |  |
|                    |                                               |                                                     |  |
|                    |                                               |                                                     |  |
|                    |                                               |                                                     |  |
|                    |                                               |                                                     |  |
|                    |                                               |                                                     |  |
|                    |                                               |                                                     |  |
|                    |                                               |                                                     |  |
|                    |                                               |                                                     |  |
|                    |                                               |                                                     |  |
|                    |                                               |                                                     |  |
|                    |                                               |                                                     |  |
|                    |                                               |                                                     |  |
|                    |                                               |                                                     |  |
|                    |                                               |                                                     |  |

本製品では以下の11項目の設定を行うことができます。

本製品の設定画面では、左側に設定項目を表示し、右側のメイン画面に設定値を入力することで、本製品を設定します。

#### Administrator 本製品の IP アドレスや ID など、管理機能に関する設定を行います。 Port Management 本製品のポート速度等、物理的インターフェースに関する設定を行います。 VLAN Setting 本製品の VLAN 機能に関する設定を行います。 • Per Port Counter 接続しているポートの送信・受信パケットのステータスが確認できます。 QoS Setting 本製品の優先制御機能に関する設定を行います。 Security 本製品が対応するセキュリティ機能に関する設定を行います。 Spanning Tree 本製品のスパニングツリー機能に関する設定を行います。 Trunking 本製品の Trunk 機能に関する設定を行います。 Backup/Recovery 設定情報のバックアップ・読み込みを行います。 Miscellaneous その他の機能に関する設定を行います。 Logout 本製品の WEB インターフェースからログアウトします。 それぞれの設定項目を選択すると、さらに詳細な設定項目が表示されます。それぞれの設定方法に関しては、次項 以降を参照してください。

## Administrator

本製品の IP アドレスや ID など、管理機能に関する設定を行います。

本設定階層には、さらに以下の6項目の階層があります。

- Authentication Configuration
- System IP Configuration
- System Status
- Load Default setting
- Firmware Update
- Reboot Device

### **Authentication Configuration**

ここではログイン画面で入力する ID やパスワードを変更することができます。

- 「Username」にはログイン画面で使用する「ID」を入力します。 (初期設定は「admin」です)
- ②「Password Confirm」にはログイン画面で使用するパスワードを入力します。パスワードは確認のため、2 つの入力欄に同じものを入力します。
   (初期設定は「admin」です)
- ③ 設定を変更したら、[Update] をクリックします。
- ④ 「Update Successfully!!」が表示されたら、「Reboot」をクリックし本製品を再起動します。再起動後に設定 が反映されます。

| <ul> <li>Authentication</li> <li>Configuration</li> </ul> |                        | onfiguration                                  |  |
|-----------------------------------------------------------|------------------------|-----------------------------------------------|--|
| Configuration                                             |                        |                                               |  |
| <ul> <li>System IP<br/>Configuration</li> </ul>           | Setting                | Value                                         |  |
| System Status                                             | Username               | admin max:15                                  |  |
| Load default setting                                      |                        |                                               |  |
| Firmware Update     Reheat Device                         | Password               | ••••• max:15                                  |  |
| • Report Device                                           | Confirm                | •••••                                         |  |
| Port Management                                           |                        | Update                                        |  |
| PLAN Setting                                              | Note:                  |                                               |  |
| Per Port Counter                                          | Username & Password ca | n only use "a-z","A-Z","0-9","_","+","-","=". |  |
| yos seung                                                 |                        |                                               |  |
| Security                                                  |                        |                                               |  |
| Spanning Tree                                             |                        |                                               |  |
| Trunking                                                  |                        |                                               |  |
| Backup/Recovery                                           |                        |                                               |  |
| Miscellaneous                                             |                        |                                               |  |
| Logout                                                    |                        |                                               |  |
|                                                           |                        |                                               |  |
|                                                           |                        |                                               |  |
|                                                           |                        |                                               |  |
|                                                           |                        |                                               |  |
|                                                           |                        |                                               |  |
|                                                           |                        |                                               |  |
|                                                           |                        |                                               |  |

#### **System IP Configuration**

```
ここでは本製品の IP アドレスを変更することができます。
```

① 手動設定にするときは、「Static」を選び、IP アドレス・サブネットマスク・デフォルトゲートウェイを入力 します。

```
自動取得にするときは、「DHCP」を選びます。
```

初期設定は以下のように設定されています。

- IP Address : 192.168.2.1
- Subnet Mask : 255.255.255.0
- Gateway : 192.168.2.254
- ・IP Configure : Static (手動設定)
- ② 設定値を入力後、[Update] をクリックしてください。
- ③ 「Update Successfully!!」が表示されたら、「Reboot」をクリックし本製品を再起動します。再起動後に設定 が反映されます。

| Administrator                                                      | System IP Configura        | tion            |      |
|--------------------------------------------------------------------|----------------------------|-----------------|------|
| <ul> <li>Authentication<br/>Configuration</li> </ul>               |                            |                 |      |
| <ul> <li>System IP<br/>Configuration</li> </ul>                    | Setting                    | Value           |      |
| <ul> <li>System Status</li> </ul>                                  | IP Address                 | 192 168 2 1     |      |
| <ul> <li>Load default setting</li> <li>Firmware Lindate</li> </ul> | Subnet Mask                | 255 255 0       |      |
| <ul> <li>Reboot Device</li> </ul>                                  | Gatoway                    | 192 168 2 254   |      |
| ort Management                                                     |                            | 102,100, 2, 204 |      |
| LAN Setting                                                        | IP Configure               | ● Static ◎ DHCP |      |
| er Port Counter                                                    |                            | Update          |      |
| oS Setting                                                         | Note:                      |                 |      |
| ecurity                                                            | "127.0.01".                |                 |      |
| panning Tree                                                       | ~127.*.** <sup>*</sup> ,   |                 |      |
| runking                                                            | "0.0.0.0",<br>" ***0"      |                 |      |
| ackup/Recovery                                                     | ~*.*.*255~,                |                 |      |
| liscellaneous                                                      | and Greater than 223.*.*.* |                 |      |
| ogout                                                              |                            |                 |      |
|                                                                    |                            |                 |      |
|                                                                    |                            |                 |      |
|                                                                    |                            |                 |      |
|                                                                    |                            |                 |      |
|                                                                    |                            |                 |      |
|                                                                    |                            |                 |      |
|                                                                    |                            |                 |      |
|                                                                    |                            |                 |      |
|                                                                    |                            |                 |      |
|                                                                    |                            |                 |      |
| ・                                                                  |                            | 今日 ぶずメモたどに控えて   | ください |

#### **System Status**

ここでは MAC アドレスやシステムのバージョンを確認することができます。表示される情報は本製品のテクニカルサポートをご利用頂くとき必要になります。

| * Administrator                                                   | System Status      |                                               |   |
|-------------------------------------------------------------------|--------------------|-----------------------------------------------|---|
| <ul> <li>Authentication<br/>Configuration</li> </ul>              |                    |                                               |   |
| <ul> <li>System IP<br/>Configuration</li> </ul>                   | MAC Address        | 10120 -F02 46-40                              |   |
| System Status                                                     | Number of Ports    | 8                                             |   |
| <ul> <li>Load default setting</li> <li>Firmware Update</li> </ul> | System Version     | 1000 CONTRACTOR                               |   |
| Reboot Device                                                     |                    | Idle Time.0 (1~30 Minutes)                    |   |
| <ul> <li>Port Management</li> <li>VLAN Setting</li> </ul>         | Idle Time Security | <ul> <li>Auto Logout(Default).</li> </ul>     |   |
| Per Port Counter                                                  |                    | <ul> <li>Back to the last display.</li> </ul> |   |
| QoS Setting                                                       |                    | Update                                        |   |
| Security                                                          |                    |                                               | 1 |
| Spanning Tree                                                     |                    |                                               |   |
| Trunking                                                          |                    |                                               |   |
| Backup/Recovery                                                   |                    |                                               |   |
| Miscellaneous                                                     |                    |                                               |   |
| Logout                                                            |                    |                                               |   |
|                                                                   |                    |                                               |   |
|                                                                   |                    |                                               |   |
|                                                                   |                    |                                               |   |
|                                                                   |                    |                                               |   |
|                                                                   |                    |                                               |   |
|                                                                   |                    |                                               |   |

#### Load Default setting

ここでは本製品の設定を工場出荷時の状態に戻すことができます。

- ① [Load] をクリックします。
- ② 「Update Successfully!!」が表示されたら、「Reboot」をクリックし本製品を再起動します。再起動後に設定 が工場出荷時の状態に戻ります。

**注意** : 変更した IP アドレス、ID、Password を初期値に戻す場合はハードウェアの Reset ボタンを 押して初期化してください。操作方法は P2 を参照してください。

| → Administrator                                      |                      |  |
|------------------------------------------------------|----------------------|--|
| <ul> <li>Authentication<br/>Configuration</li> </ul> | Load Default Setting |  |
| System IP     Configuration                          |                      |  |
| <ul> <li>System Status</li> </ul>                    |                      |  |
| Load default setting                                 | Load                 |  |
| Firmware Update                                      |                      |  |
| Reboot Device                                        |                      |  |
| Port Management                                      |                      |  |
| VLAN Setting                                         |                      |  |
| Per Port Counter                                     |                      |  |
| QoS Setting                                          |                      |  |
| Security                                             |                      |  |
| Spanning Tree                                        |                      |  |
| Trunking                                             |                      |  |
| Backup/Recovery                                      |                      |  |
| Miscellaneous                                        |                      |  |
| Logout                                               |                      |  |
|                                                      |                      |  |
|                                                      |                      |  |
|                                                      |                      |  |
|                                                      |                      |  |
|                                                      |                      |  |
|                                                      |                      |  |
|                                                      |                      |  |
|                                                      |                      |  |

#### **Firmware Update**

ここでは本製品のファームウェアを更新することができます。ファームウェア更新を実行するときは、本製品に設定されているパスワードを2つの入力欄に入力し、[Update]をクリックします。

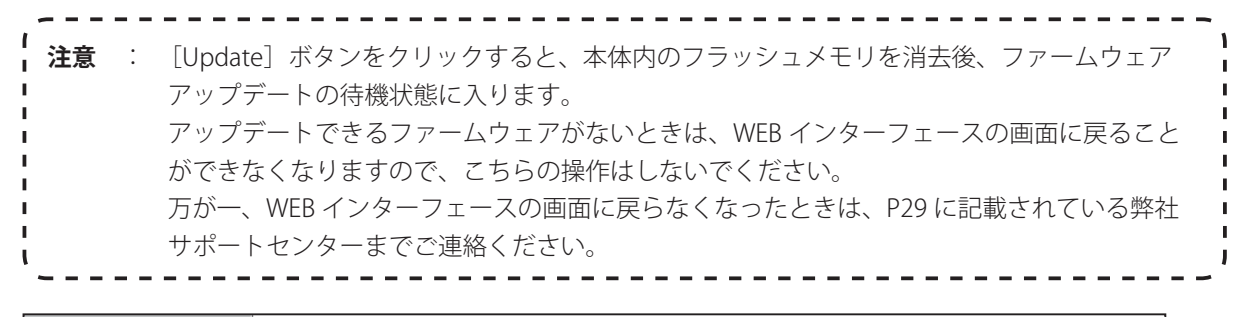

### **Reboot Device**

ここでは本製品を再起動します。 再起動するときは[Confirm]をクリックします。

| Reboot Device:                               |
|----------------------------------------------|
| Click "Confirm" to Reboot the Device Confirm |
|                                              |
|                                              |
|                                              |
|                                              |
|                                              |
|                                              |
|                                              |
|                                              |
|                                              |
|                                              |
|                                              |
|                                              |
|                                              |
|                                              |
|                                              |
|                                              |
|                                              |
|                                              |
|                                              |
|                                              |
|                                              |
|                                              |
|                                              |
|                                              |
|                                              |

### **Port Management**

本製品のポート速度等、インターフェースに関する設定ができます。

本設定階層には、さらに以下の5項目の階層があります。

- Port Configuration
- Port Mirroring
- Bandwidth Control
- Broadcast Storm Control
- PoE

#### **Port Configuration**

ここでは本製品の LAN ポートの設定ができます。設定を変更するときは以下の手順を行います。

- ① 「Auto (オートネゴシエーション)」より「Enable (有効)」/「Disable (無効)」を選びます。
- Speed」を「100M」/「10M」から選びます。
- ③ 「Duplex (通信モード)」を「Full」/「Half」から選びます。
- ④ 「Pause」より「Enable (有効)」/「Disable (無効)」を選びます。
- ⑤ 「Backpressure」より「Enable (有効)」/「Disable (無効)」を選びます。
- ⑥ 「Tx Capability」より「Enable (有効)」/「Disable (無効)」を選びます。
- ⑦ 「Addr. Learning」より「Enable (有効)」/「Disable (無効)」を選びます。
- ⑧ 変更するポートにチェックを入れます。
- ⑨ [Update] をクリックします。

| <ul> <li>Administrator</li> <li>Port Management</li> </ul>  | Port (                                | Config | guratio | n           |          |        |      |        |        |           |               |        |                   |
|-------------------------------------------------------------|---------------------------------------|--------|---------|-------------|----------|--------|------|--------|--------|-----------|---------------|--------|-------------------|
| Port Configuration     Port Mirroring     Bandwidth Control | Function                              |        | Auto    | •           | Speed    | Duplex |      | Dause  | Backp  | ressure   | Tx Capability | Addr   | . Learning        |
| Control                                                     | Select<br>Port No                     |        |         |             | 01 🗖     | 02 🔳   | 03 🔳 | 04 🔳   | 05 🔳   | 06 🔳 🛛    | )7 🗖 08 🗖     |        |                   |
| VLAN Setting                                                |                                       |        |         |             |          |        |      | Update |        |           |               |        |                   |
| <ul> <li>Per Port Counter</li> <li>QoS Setting</li> </ul>   | · · · · · · · · · · · · · · · · · · · |        |         |             |          |        |      |        |        |           |               |        |                   |
| Security                                                    |                                       |        | Curi    | rent Status |          |        |      |        |        | Setting S | itatus        |        |                   |
| <ul> <li>Spanning Tree</li> <li>Trunking</li> </ul>         | Port                                  | Link   | Speed   | Duple×      | FlowCtrl | Auto-N | lego | Speed  | Duplex | Pause     | Backpressure  | T× Cap | Addr.<br>Learning |
| Backup/Recovery                                             | 1                                     |        |         |             |          | Aute   | >    | 100M   | Full   | On        | On            | On     | On                |
| Miscellaneous Logout                                        | 2                                     |        |         |             |          | Auto   | þ    | 100M   | Full   | On        | On            | On     | On                |
| -                                                           | 3                                     |        |         |             |          | Auto   | þ    | 100M   | Full   | On        | On            | On     | On                |
|                                                             | 4                                     | ٠      | 100M    | Full        | Off      | Aute   | c    | 100M   | Full   | On        | On            | On     | On                |
|                                                             | 5                                     |        |         |             |          | Aute   | þ    | 100M   | Full   | On        | On            | On     | On                |
|                                                             | 6                                     |        |         |             |          | Auto   | þ    | 100M   | Full   | On        | On            | On     | On                |
|                                                             | 7                                     |        |         |             |          | Aute   | þ    | 100M   | Full   | On        | On            | On     | On                |
|                                                             | 8                                     |        |         |             |          | Aute   | þ    | 100M   | Full   | On        | On            | On     | On                |
|                                                             |                                       |        |         |             |          |        |      |        |        |           |               |        |                   |

### **Port Mirroring**

ここではポートのミラーリングの設定ができます。本製品では特定のポートで受信または送信したパケットを他の ポートにコピー(ミラーリング)ができます。本製品では Rx(受信)、Tx(送信)、Rx & Tx(送受信)モードに対 応しています。

- ① 「Dest Port」よりパケットのコピー先となるポートを指定します。
- 「Monitored Packets」より、ミラーリングのモードを選びます。
   (「Disable (無効)」、「Rx (受信)」、「Tx (送信)」、「Tx&Rx (送受信)」)
- ③ 「Source Port」よりパケットのコピー元となるポートを指定します。
- ④ [Update] をクリックします。

| Administrator     Port Management               | Port Mirroring                  |           |        |   |   |   |   |   |   |
|-------------------------------------------------|---------------------------------|-----------|--------|---|---|---|---|---|---|
| Port Configuration                              |                                 |           |        |   |   |   |   |   |   |
| Port Mirroring     Bandwidth Control            | Dest Port                       | 1         | 2      | 3 | 4 | 5 | 6 | 7 | 8 |
| <ul> <li>Broadcast Storm<br/>Control</li> </ul> | Monitored Packets               | Disable 👻 |        |   |   |   |   |   |   |
| <ul> <li>POE</li> <li>VLAN Setting</li> </ul>   | Source Port                     | 1         | 2      | 3 | 4 | 5 | 6 | 7 | 8 |
| Per Port Counter                                |                                 |           | Update |   |   |   | 1 | 1 |   |
| QoS Setting     Security                        | Multi to Multi Sniffer function |           |        |   |   |   |   |   |   |
| Spanning Tree                                   |                                 |           |        |   |   |   |   |   |   |
| Trunking Backup/Recovery                        |                                 |           |        |   |   |   |   |   |   |
| Miscellaneous                                   |                                 |           |        |   |   |   |   |   |   |
| > Logout                                        |                                 |           |        |   |   |   |   |   |   |
|                                                 |                                 |           |        |   |   |   |   |   |   |
|                                                 |                                 |           |        |   |   |   |   |   |   |
|                                                 |                                 |           |        |   |   |   |   |   |   |
|                                                 |                                 |           |        |   |   |   |   |   |   |
|                                                 |                                 |           |        |   |   |   |   |   |   |

#### **Bandwidth Control**

ここでは本製品の帯域制限(制御)に対する設定ができます。

- ① 「Port No」より制御するポート No. を選びます。
- 「Tx Rate Value」で選択したポートの送信速度を設定します。
   (指定帯域幅は 1~255 です。フルスピードのときは「0」を入力します。)
- ③「Rx Rate Value」で選択したポートの受信速度を設定します。
   (指定帯域幅は 1~255 です。フルスピードのときは「0」を入力します。)
- ④ 「Resolution」を「Low (32kbps)」、「High (512kbps)」から選びます。
- ⑤ [Update] をクリックします。

| Administrator                                                          | Bandwi         | dth Control                                                                                                    |                                |                |               |                                   |               |               |  |  |  |  |
|------------------------------------------------------------------------|----------------|----------------------------------------------------------------------------------------------------|--------------------------------|----------------|---------------|-----------------------------------|---------------|---------------|--|--|--|--|
| 😵 Port Management                                                      |                |                                                                                                    |                                |                |               |                                   |               |               |  |  |  |  |
| <ul> <li>Port Configuration</li> <li>Root Mirroring</li> </ul>         | Port No        |                                                                                                    | T× Rate Value                  |                |               | R×                                | Rate Value    |               |  |  |  |  |
| Bandwidth Control     Broadcast Storm                                  | 01 👻           | OI         Bandwidth = X resolution. (0°19/195/255)         Bandwidth = X resolution. (0°19/195/255)           0: Full speed. 1°19/195/255: Specified bandwidth.         0: Full speed. 1°19/195/255: Specified bandwidth.                                                                    |                                |                |               |                                   |               |               |  |  |  |  |
| POE     VLAN Setting     Per Port Counter     QoS Setting     Security | Resolutio      | Low 22kbps<br>(1)) Rate value 1°255.<br>High512kbps<br>(1)) When link speed is 10M and the resolution is 512kbps, the Rate value should be 1°18.<br>(2) When link speed is 100M and the resolution is 512kbps, the Rate value should be 1°18.<br>All ports use the same bandwidth resolution. |                                |                |               |                                   |               |               |  |  |  |  |
| Spanning Tree                                                          |                |                                                                                                    |                                | Update         | LoadDefault   |                                   |               |               |  |  |  |  |
| P Trunking Reckup/Receivery                                            | If the link sr | eed of selected port is lower                                                                                                    | r than the rate that you setti | ng, this syste | n will use th | ne value of link speed as vour se | etting rate.  |               |  |  |  |  |
| Miscellaneous                                                          |                |                                                                                                    |                                |                |               |                                   |               |               |  |  |  |  |
| Logout                                                                 |                |                                                                                                    |                                |                |               |                                   |               |               |  |  |  |  |
|                                                                        | Port<br>No     | T× Rate(Kbps)                                                                                                    | R× Rate(Kbps)                  | Link<br>Speed  | Port<br>No    | T× Rate(Kbps)                     | R× Rate(Kbps) | Link<br>Speed |  |  |  |  |
|                                                                        | 1              | Full Speed                                                                                                    | Full Speed                     |                | 5             | Full Speed                        | Full Speed    |               |  |  |  |  |
|                                                                        | 2              | Full Speed                                                                                                    | Full Speed                     |                | 6             | Full Speed                        | Full Speed    |               |  |  |  |  |
|                                                                        | 3              | Full Speed                                                                                                    | Full Speed                     |                | 7             | Full Speed                        | Full Speed    |               |  |  |  |  |
|                                                                        | 4              | Full Speed                                                                                                    | Full Speed                     | 100M           | 8             | Full Speed                        | Full Speed    |               |  |  |  |  |

### **Broadcast Storm Control**

ここではブロードキャストストームコントロール機能の設定ができます。

- ① 「Threshold」より、しきい値を「1」~「63」の中で設定します。
- ② 「Enable Port」でブロードキャストパケットを定義するポートを選びます。
- ③ [Update] をクリックします。

| Administrator Port Management                                              | Broadcast Storm C               | ontrol                 |                  |               |                     |               |                 |                 |          |
|----------------------------------------------------------------------------|---------------------------------|------------------------|------------------|---------------|---------------------|---------------|-----------------|-----------------|----------|
| <ul> <li>Port Configuration</li> <li>Port Mirroring</li> </ul>             | Threshold                       |                        |                  |               |                     | 63<br>1~63    |                 |                 |          |
| <ul> <li>Bandwidth Control</li> <li>Broadcast Storm<br/>Control</li> </ul> | Enable Port                     | 1                      | 2                | 3             | 4                   | 5             | 6               | 7               | 8        |
| POE                                                                        |                                 |                        |                  | Update        |                     |               |                 |                 |          |
| VLAN Setting                                                               | This value indicates the number | r of broadcast paskets | which is allowed | to ontor cool |                     | unit. One tim | o unit io EOO u | o for 100Mbpo o | nood and |
| Per Port Counter                                                           | 5000us for 10Mbps speed         | i oi bioaucasi packeti | which is allowed | no enter eac  | in port in one time | unit. One tim | e unit is 500 u | s for Toomphs s | peed and |
| P QoS Setting                                                              | 1                               |                        |                  |               |                     |               |                 |                 |          |
| Security                                                                   |                                 |                        |                  |               |                     |               |                 |                 |          |
| Spanning Tree                                                              |                                 |                        |                  |               |                     |               |                 |                 |          |
| Trunking                                                                   |                                 |                        |                  |               |                     |               |                 |                 |          |
| Backup/Recovery                                                            |                                 |                        |                  |               |                     |               |                 |                 |          |
| Miscellaneous                                                              |                                 |                        |                  |               |                     |               |                 |                 |          |
| Logout                                                                     |                                 |                        |                  |               |                     |               |                 |                 |          |
|                                                                            |                                 |                        |                  |               |                     |               |                 |                 |          |
|                                                                            |                                 |                        |                  |               |                     |               |                 |                 |          |
|                                                                            |                                 |                        |                  |               |                     |               |                 |                 |          |
|                                                                            |                                 |                        |                  |               |                     |               |                 |                 |          |
|                                                                            |                                 |                        |                  |               |                     |               |                 |                 |          |
|                                                                            |                                 |                        |                  |               |                     |               |                 |                 |          |
|                                                                            |                                 |                        |                  |               |                     |               |                 |                 |          |
|                                                                            |                                 |                        |                  |               |                     |               |                 |                 |          |

#### ΡοΕ

ここでは PoE 給電の有効 / 無効の設定と、給電状況を表示します。

- ① PoE 給電するポートを選びます。
- ② [Update] をクリックします。

| Administrator Port Management                                  | POE Configurati          | on                 |         |          |         |         |         |         |         |
|----------------------------------------------------------------|--------------------------|--------------------|---------|----------|---------|---------|---------|---------|---------|
| <ul> <li>Port Configuration</li> <li>Port Mirroring</li> </ul> |                          |                    |         |          |         |         |         |         |         |
| Bandwidth Control                                              | Port                     | 01                 | 02      | 03       | 04      | 05      | 06      | 07      | 08      |
| Broadcast Storm<br>Control                                     | Enable                   | <b>V</b>           | V       | <b>V</b> | V       | V       |         |         | V       |
| POE                                                            | PSE Current              | No Load            | No Load | No Load  | No Load | No Load | No Load | No Load | No Load |
| VLAN Setting Per Port Counter                                  | Minimun Output<br>Power  |                    |         |          |         |         |         |         |         |
| QoS Setting                                                    | POE Class                |                    |         |          |         |         |         |         |         |
| Security                                                       |                          |                    | 1       |          | lodate  | 1       | 1       | 1       |         |
| Spanning Tree                                                  |                          |                    |         |          | opuate  |         |         |         |         |
| Trunking                                                       | Update: Update the power | r control funtion. |         |          |         |         |         |         |         |
| Backup/Recovery                                                | Enable Power On          |                    |         |          |         |         |         |         |         |
| Miscellaneous                                                  | Enable                   |                    |         |          |         |         |         |         |         |
| > Logout                                                       |                          |                    |         |          |         |         |         |         |         |
|                                                                |                          |                    |         |          |         |         |         |         |         |
|                                                                |                          |                    |         |          |         |         |         |         |         |
|                                                                |                          |                    |         |          |         |         |         |         |         |
|                                                                |                          |                    |         |          |         |         |         |         |         |
|                                                                |                          |                    |         |          |         |         |         |         |         |
|                                                                |                          |                    |         |          |         |         |         |         |         |
|                                                                |                          |                    |         |          |         |         |         |         |         |
|                                                                |                          |                    |         |          |         |         |         |         |         |
|                                                                |                          |                    |         |          |         |         |         |         |         |

 「PSE Current」 / 「Minimum Output Power」

 「POE Class」

「PSE Current」/「Minimum Output Power」 :ポート電流と最小出力電圧が表示されます。

: PoE ポートのクラスを検出します。

## **VLAN Setting**

本製品の VLAN 機能に関する設定ができます。

本設定階層には、さらに以下の3項目の階層があります。

• VLAN Mode

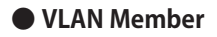

Multi to 2 Setting

#### **VLAN Mode**

本製品には「Port Based VLAN」と「Tagged VLAN」の2つのモードがあります。 モードを切り替えるときは[Change VLAN mode]をクリックします。

**注意** : 「Port Based VLAN」が有効のときは、「Multi to 2 setting」と「Tagged VLAN」が自動的に 無効になります。

| Administrator                                                                                                    | VLAN Mode                             |
|----------------------------------------------------------------------------------------------------|---------------------------------------|
| Port Management                                                                                                    |                                       |
| VLAN Setting                                                                                                    |                                       |
| VLAN Mode                                                                                                    | VLAN Port Based VLAN Change VLAN mode |
| VLAN Member                                                                                                    | mode                                  |
| Multi to 2 Setting                                                                                                    |                                       |
| Per Port Counter                                                                                                    |                                       |
| QoS Setting                                                                                                    |                                       |
| Security                                                                                                    |                                       |
| Spanning Tree                                                                                                    |                                       |
| Trunking                                                                                                    |                                       |
| Backup/Recovery                                                                                                    |                                       |
| Miscellaneous                                                                                                    |                                       |
| > Logout                                                                                                    |                                       |
| -                                                                                                    |                                       |
|                                                                                                    |                                       |
|                                                                                                    |                                       |
|                                                                                                    |                                       |
|                                                                                                    |                                       |
|                                                                                                    |                                       |
|                                                                                                    |                                       |
|                                                                                                    |                                       |
|                                                                                                    |                                       |
|                                                                                                    |                                       |
|                                                                                                    |                                       |
| <ul> <li>PoS Setting</li> <li>Security</li> <li>Spanning Tree</li> <li>Trunking</li> <li>BackupRecovery</li> <li>Mscellaneous</li> <li>Logout</li> </ul> |                                       |

I.

#### **VLAN Member**

ここでは本製品の VLAN 機能を設定します。異なる VLAN グループに参加したポート、及びポートに接続した端末間での通信は遮断され、セキュリティを向上させることができます。

- ① 「Port」より VLAN グループの元となるポートを選びます。
- ② VLAN グループに参加するポートにチェックを入れます。
   ※チェックが外れているポートはパケットを遮断します。
- ③ [Update] をクリックします。
- ※ [LoadDefault] をクリックすると、設定値を初期状態に戻します。

| Administrator         | VLAN Member Setting (Po | rt Based) |    |         |             |         |      |    |    |    |     |
|-----------------------|-------------------------|-----------|----|---------|-------------|---------|------|----|----|----|-----|
| Port Management       |                         |           |    |         |             |         |      |    |    |    | -   |
| VLAN Setting          | Port                    |           |    |         |             | 01 v Re | ad   |    |    |    | 1   |
| VLAN Mode VLAN Member | Dest PORT               |           | 01 | 02      | 03          | 04      | - 05 | 06 | 07 | 08 |     |
| Multi to 2 Setting    | Mambar Salart           | ion       |    |         |             |         |      |    |    |    | •   |
| Per Port Counter      | Ivienitier Gelect       | .011      | v. |         | and Default | V       | V    | V  | V  |    | 1   |
| QoS Setting           |                         |           |    | opulate | LoadDerault |         |      |    |    |    |     |
| Security              |                         |           |    |         |             |         |      |    |    |    |     |
| Spanning Tree         |                         |           |    |         |             |         |      |    |    |    | ų l |
| Trunking              |                         |           |    | VLAN N  | 1EMBER      |         |      |    |    |    |     |
| Backup/Recovery       | Port                    |           |    |         |             |         |      | _  |    |    | L   |
| Miscellaneous         |                         | 1         | 2  | 3       | 4           | 5       | 6    | /  |    | 8  |     |
| Logout                | 1                       | v         | v  | v       | v           | v       | v    | v  |    | v  |     |
|                       | 2                       | v         | v  | v       | v           | v       | v    | v  |    | v  |     |
|                       | 3                       | v         | v  | v       | v           | v       | v    | v  |    | v  |     |
|                       | 4                       | v         | v  | v       | v           | v       | v    | v  |    | v  | 1   |
|                       | 5                       | v         | v  | v       | v           | v       | v    | v  |    | v  |     |
|                       | 6                       | v         | v  | v       | v           | v       | v    | v  |    | v  |     |
|                       | 7                       | v         | v  | v       | v           | v       | v    | v  |    | v  | 1   |
|                       | 8                       | v         | v  | v       | v           | v       | v    | v  |    | v  | 1   |
|                       | Port                    | 1         | 2  | 3       | 4           | 5       | 6    | 7  |    | 8  |     |

#### **Multi to 2 Setting**

ここでは、**Multi to 2** という VLAN 機能の設定ができます。この機能は、「Destination Port No」として指定したポート番号以外のポート同士の全ての通信を停止させる機能です。

(例:インターネットマンションで部屋間の通信を遮断し、各部屋から共通のインターネット回線を利用するとき)

- 「Destination Port No」よりポートを指定します。
   ※最大2つまで指定ができます。
- ② 通信を停止するポートを選びます。
- ③ [Update] をクリックします。

| Administrator                                      | Multi to 2 Setting                                                                                                    |                                |                                   |                                 |               |                                |      |    |    |
|----------------------------------------------------|----------------------------------------------------------------------------------------------------|--------------------------------|-----------------------------------|---------------------------------|---------------|--------------------------------|------|----|----|
| Port Management                                    |                                                                                                    |                                |                                   |                                 |               |                                |      |    |    |
| ✓ VLAN Setting                                     |                                                                                                    |                                |                                   |                                 |               |                                |      |    |    |
| <ul> <li>VLAN Mode</li> <li>VLAN Member</li> </ul> | Destination PortNo                                                                                                    |                                |                                   |                                 | Home VLA      | N 1: 01 👻                      |      |    |    |
| <ul> <li>Multi to 2 Setting</li> </ul>             | Deschartor Ford to                                                                                                    |                                |                                   |                                 | Home VLA      | AN 2: 01 👻                     |      |    |    |
| Per Port Counter                                   | Current Setting                                                                                                    |                                |                                   |                                 | Port          | - & -                          |      |    |    |
| <ul> <li>QoS Setting</li> <li>Security</li> </ul>  | Disable                                                                                                    | 01                             | 02                                | 03                              | 04            | 05                             | 06   | 07 | 08 |
| Spanning Tree                                      | Port                                                                                                    |                                |                                   |                                 | Up            | date                           |      |    |    |
| Trunking Backup/Recovery                           | 1.A example for Multi-to-2 structure                                                                                         |                                |                                   |                                 |               |                                |      |    |    |
| ➢ Miscellaneous ➢ Logout                           | 1<br>2. The original setting of the VLAN Group will be cleared a<br>On the other hand, if you set the VLAN Group again, this | nd replaced b<br>special struc | y this special<br>ture will be cl | structure if y<br>eared and rep | you enable th | is function.<br>Ir newest sett | ing. |    |    |

## Per Port Counter

接続しているポートの送信・受信パケットのステータスが確認できます。 [Refresh] をクリックするとステータスが更新されます。

| Administrator Port Management    | Counter Category                                                                                 |                                                  |                                                    |
|----------------------------------|--------------------------------------------------------------------------------------------------|--------------------------------------------------|----------------------------------------------------|
| VLAN Setting                     |                                                                                                  |                                                  | 1                                                  |
| > Per Port Counter               | Counter                                                                                          | Vode Selection: Receive Packet & Transmit Packet | •                                                  |
| <ul> <li>Port Counter</li> </ul> | Port                                                                                             | Receive Packet                                   | Transmit Packet                                    |
| QoS Setting                      | 01                                                                                               | 0                                                | 0                                                  |
| * Security                       | 02                                                                                               | 0                                                | 0                                                  |
| Spanning Tree                    | 03                                                                                               | 0                                                | 0                                                  |
| > Trunking                       | 04                                                                                               | 1000                                             | 1715                                               |
| P Backup/Recovery                | 04                                                                                               | 1022                                             | 1715                                               |
| r Miscellaneous                  | 05                                                                                               | 0                                                | 0                                                  |
| P Logout                         | 06                                                                                               | 0                                                | 0                                                  |
|                                  | 07                                                                                               | 0                                                | 0                                                  |
|                                  | 08                                                                                               | 0                                                | 0                                                  |
|                                  |                                                                                                  | Refresh                                          |                                                    |
|                                  | Note:<br>If Counter Mode is switched from the old one to a new<br>one will be counted from zero. | one, the counter value of the old one w          | ill be discarded. And the counter value of the new |

## **QoS Setting**

本製品の優先制御機能に関する設定ができます。

本設定階層には、さらに以下の2項目の階層があります。

• Priority Mode

Class of Service

### **Priority Mode**

ここでは QoS 機能の優先度を設定します。

- ① 優先モードを選びます。
  - First-In-First-Service
     : 最初に受け取ったパケットをそのまま送信します。 (QoS が無効です)
  - All-High-before-Low
     : 全てのパケットを優先度の高いキュー(Q2)または優先度の低いキュー(Q1)に割り当てます。
    - : ラウンドロビン方式で「WRR」に設定されている値の比率 に従って、パケットを送信します。
- ② [Update] をクリックします。

• 4 Queue WRR (Weight-Round-Robin)

| Administrator    | iority Mode                                                                                                    |  |
|------------------|----------------------------------------------------------------------------------------------------|--|
| Port Management  | ···· <b>,</b> ···· <b>·</b>                                                                                                   |  |
| > VLAN Setting   |                                                                                                    |  |
| Per Port Counter |                                                                                                    |  |
| V QoS Setting    | First-In-First-Service     All-High-before-Low: All packets will be assigned to either Q2(High) priority or Q1(low) priority. |  |
| Class of Service | © 4 Queue WRR                                                                                                    |  |
| > Security       | WRR Q1: 8 • Q2: 8 • Q3: 8 • Q4: 8 •                                                                                           |  |
| Spanning Tree    | Update                                                                                                    |  |
| > Trunking       |                                                                                                    |  |
| Backup/Recovery  |                                                                                                    |  |
| Miscellaneous    |                                                                                                    |  |
| > Logout         |                                                                                                    |  |
|                  |                                                                                                    |  |
|                  |                                                                                                    |  |
|                  |                                                                                                    |  |
|                  |                                                                                                    |  |
|                  |                                                                                                    |  |
|                  |                                                                                                    |  |
|                  |                                                                                                    |  |
|                  |                                                                                                    |  |
|                  |                                                                                                    |  |
|                  |                                                                                                    |  |
|                  |                                                                                                    |  |

#### **Class of Service**

ここでは各ポートの QoS モードの設定ができます。

ここでの設定は以下のように優先されます。 「TCP/UDP port」>「IP TOS/DS」>「802.1p」>「Physical port」

- ① QoSモードを設定します。
  - TCP / UDP Port :「Q1」から「Q4」は選択されたポートが有効になります。
     「Drop」は全てのポートが有効になります。
     パケットキューは「Priority Mode」の「4 Queue WRR」で設定したキュー番号(「Q1」 、「Q2」、「Q3」、「Q4」)に転送されます。
  - ・IP TOS / DS : TOS 値ベースであるパケットが最初に転送されます。
  - ・802.1p : 優先されたマッピングテーブルが表示されます。
  - ・Physical port : 優先キュー(「Q1」、「Q2」、「Q3」、「Q4」)を構成したいポートを選びます。
- ② [Update] をクリックします。

#### Class of Service Port Management The switch treats TCP/UDP, IP TOS/DS, 802.1p and physical port CoS scheme in the following priority. TCP/UDP > IP TOS/DS > 802/1p > Physical port. This means TCP/UDP CoS will override all other settings. Priority Mode (1) TCP/UDP port Class of Service Note: (1) Q1 ~ Q4 options are effective for the selected physical port only. (2) "Drop" option is the global setting for all physical ports. Protocol FTP Q1 • Backup/Recovery • SSH Q1 TELNET Q1 • SMTP Q1 • Q1 DNS • Q1 -TETP HTTP Q1 -POP3 Q1 -Q1 • NEWS Q1 -SNTP NetBIOS Q1 . IMAP Q1 • Q1 SNMP • HTTPS Q1 -MSN Q1 -XRD\_RDP Q1 -Q1 • QQ Q1 -ICQ Q1 -Yahoo BOOTP/ DHCP Q1 • User-defined A TCP/UDP Q1 -User-defined B TCP/UDP Q1 -User-defined C TCP/UDP Q1 -Note: These user defined TCP/UDP port are the same as that used in TCP/UDP filter User-defined User-defined A User-defined B User-defined C Port range (65535~1) Port ~ Port: Port: ~ Port: Port: ~ Port: The TCP/UDP port will be checked on the following physical port 06 08 01 02 03 04 05 07 Update The Class of Service for TCP/UDP port number allows the network administrator to assign the specific application to a priority queue. (2) IP TOS/DS 6'b001010: 01 • 6'b010010: 01 • 6'b011010: 01 • 6'b100010: 01 • 6'b101110: 01 • 6'b110000: 01 • 6'b110000: 01 • Other Values: 01 IP TOS/DS Priority Setting IP TOS/DS Port Setting 01 02 03 04 05 06 07 08 Update (3) 802.1p For 802.1p priority field, the switch utilizes the following priority mapping table. 6 and 7 are mapped to the "Q4" priority queue. 4 and 5 are mapped to the "Q3" priority queue. 0 and 3 are mapped to the "Q3" priority queue. 1 and 2 are mapped to the "Q1" priority queue. 802.1p Port No\Mode Port No\Mode 802.1p 1 5 2 6 3 7 4 8 Update (4) Physical port Q1 -1 5 Q1 🗸 Q1 -Q1 -2 6 3 Q1 -7 Q1 -4 Q1 -8 Q1 🔻

Update

Administrator

VLAN Setting

Security

Spanning Tree > Trunking

Miscellaneous

Logout

Per Port Counter QoS Setting

## Security

本製品のセキュリティ機能に関する設定ができます。

本設定階層には、さらに以下の2項目の階層があります。

MAC Address Binding

• TCP / UDP Filter

### **MAC Address Binding**

ここでは MAC アドレスによるセキュリティ設定を行います。

※ MAC アドレスを入力したポートはパケットを許可します。

- ① 「Select Port」よりポート番号を選び、[Read]をクリックします。
- ② 「Binding」より「Enable」を選び、MAC アドレスを入力します。
- ③ [Update] をクリックします。

| <ul> <li>Administrator</li> <li>Port Management</li> </ul>                                                 | MAC Address Config | juration              |                       |               |
|----------------------------------------------------------------------------------------------------|--------------------|-----------------------|-----------------------|---------------|
| VLAN Setting                                                                                               | Dert No            |                       | MAC Address           |               |
| Per Port Counter                                                                                           | Polt No.           |                       | IMAC Address          |               |
| <ul> <li>Gos setting</li> <li>Security</li> <li>MAC Address<br/>Binding</li> <li>TCP/UDP Filter</li> </ul> | 1                  |                       | Read                  |               |
| <ul> <li>Spanning Tree</li> <li>Trunking</li> </ul>                                                        |                    | Select Port o1 - Bind | ding Disable 👻 Update |               |
| Backup/Recovery Miscellaneous                                                                              | Port No.           | Filter Status         | Port No.              | Filter Status |
| Logout                                                                                                    | 1                  | Disable               | 5                     | Disable       |
|                                                                                                    | 2                  | Disable               | 6                     | Disable       |
|                                                                                                    | 3                  | Disable               | 7                     | Disable       |
|                                                                                                    | 4                  | Disable               | 8                     | Disable       |
|                                                                                                    |                    |                       |                       |               |

### TCP / UDP Filter

ここでは TCP / UDP フィルタを設定します。

- ① 「Function Enable」より「Enable」を選び、TCP / UDP フィルタを有効にします。
- 以下よりポートフィルタルールを設定します。
  - ・Allow : 選択したプロトコルへの TCP / UDP フィルタを適用します。
  - ・Deny : 選択したプロトコルへの TCP / UDP フィルタを適用しません。
- ③「Secure Port」よりポートを選びます。
   必ず接続先のサーバが安全であることを確認してください。
   この機能がいったん可能になると、本製品は接続先の WAN ポートの TCP / UTP ポートナンバーをチェックします。
- ④ 「Protocol」より適用するプロトコルを選びます。
- ⑤ [Update] をクリックします。

| Administrator     Dort Management                                                                        | TCP/UDP Fi          | Iter Configuration                                                                                                    |                                    |                        | Ē              |  |  |  |  |  |  |
|----------------------------------------------------------------------------------------------------|---------------------|----------------------------------------------------------------------------------------------------|------------------------------------|------------------------|----------------|--|--|--|--|--|--|
| VLAN Setting                                                                                             |                     |                                                                                                    |                                    |                        |                |  |  |  |  |  |  |
| Per Port Counter                                                                                         | Function Enable     | unction Enable Disable -                                                                                                    |                                    |                        |                |  |  |  |  |  |  |
| QoS Setting     GoS Setting     MC Address     Binding     TCP/UDP Filter     Spanning Tree     Trunking | Port Filtering Rule | Dery<br>"Dery means the outgoing packets to the selected port with selected protocol will be dropped<br>and other protocols will be forwarded.                 Filtering Rule               All of the selected protocol will be forwarded and other protocol will be dropped.                 Note:               1. The secure WAN port should be set at the physical port which is connected to the server.                 2. Once this function is enabled, the switch will check the destination TCP/UDP port number at the outgoing direction of the secure WA             If the condition matches, this packet will be dropped. |                                    |                        |                |  |  |  |  |  |  |
| Backup/Recovery                                                                                          | Course Doct         | Port01                                                                                                    | Port02                             | Port03                 | Port04         |  |  |  |  |  |  |
| Miscellaneous                                                                                            | Secure Pon          | Port05                                                                                                    | Port06                             | Port07                 | Port08         |  |  |  |  |  |  |
| ₽ Logout                                                                                                 |                     | ■ FTP                                                                                                    | SSH .                              | TELNET                 | ■ SMTP         |  |  |  |  |  |  |
|                                                                                                    |                     | DNS                                                                                                    | TFTP                               | III HTTP               | POP3           |  |  |  |  |  |  |
|                                                                                                    |                     | NEWS                                                                                                    | SNTP                               | NetBIOS                | ■ IMAP         |  |  |  |  |  |  |
|                                                                                                    | Protocol            | SNMP                                                                                                    | TTPS                               | XRD_RDP                | BOOTP/<br>DHCP |  |  |  |  |  |  |
|                                                                                                    |                     | User~<br>defined A<br>TCP/UDP                                                                                                    | ■User~<br>defined B<br>TCP/UDP     | defined C<br>TCP/UDP   |                |  |  |  |  |  |  |
|                                                                                                    |                     | Update                                                                                                    |                                    |                        |                |  |  |  |  |  |  |
|                                                                                                    |                     | Ν                                                                                                    | Note:The description of Secure WAN | l port is shown below. | -              |  |  |  |  |  |  |

## **Spanning Tree**

本製品のスパニングツリー機能に関する設定ができます。

本設定階層には、さらに以下の2項目の階層があります。

• STP Bridge Settings

• STP Port Settings

### **STP Bridge Settings**

ここではパケットが循環による通信障害を防止することができます。

- ① 「STP Mode」を「Disable」/「STP」/「RSTP」から選びます。
- ② 「Bridge Priority」よりブリッジの優先値を設定します。
- 「Hello Time」よりパケットの期間を設定します。 ルートブリッジ構成メッセージの間に期間を供給します。
- ④ 「Max Age」を設定します。
   現在のコンフィグレーションメッセージが削除されるべきであるかどうかの時間を設定します。
- ⑤ 「Forward Delay」時間を設定します。
- トポロジー変化後の新しい状態が移行する前のブリッジの待ち時間の長さを提供します。
- ⑥ [Submit] をクリックします。

| Administrator                           | STP Brid      | ae Settin                             | as           |            |            |                  |                      |   |
|-----------------------------------------|---------------|---------------------------------------|--------------|------------|------------|------------------|----------------------|---|
| * Port Management                       |               | g                                     | .9-          |            |            |                  |                      |   |
| VLAN Setting                            |               |                                       |              |            |            |                  |                      |   |
| Per Port Counter                        |               | ST                                    | P Bridge Sta | tus        |            |                  |                      |   |
| QoS Setting                             |               | Bridge                                | Hello Time   | Max Age    | Forward    |                  |                      |   |
| Security                                | STP Mode      | Priority                              |              |            | Delay      |                  |                      |   |
| Spanning Tree                           |               | (0~61440)                             | (1"10 Sec)   | (6"40 Sec) | (4~30 Sec) |                  |                      |   |
| <ul> <li>STP Bridge Settings</li> </ul> |               | -                                     | 2            | 20         | 15         |                  |                      |   |
| STP Port Settings                       |               |                                       | Submit       |            |            |                  |                      |   |
| Trunking                                | Note: 2*(Forw | Note: 2#(Forward Delay-1) >= Max Are. |              |            |            |                  |                      |   |
| Backup/Recovery                         |               |                                       |              |            |            |                  |                      |   |
| Miscellaneous                           | Max Age >= 2  | ≉(Hello Time+1)                       |              |            |            |                  |                      |   |
| Logout                                  |               |                                       |              |            |            |                  |                      |   |
|                                         |               |                                       |              |            |            |                  |                      |   |
|                                         |               |                                       |              | STP Brid   | ge Status  |                  |                      | 1 |
|                                         | STP Mode      | Bridg                                 | ge ID        | Hello Time | Ma× Age    | Forward<br>Delay | Root ID              |   |
|                                         | RSTP          | 32768:00 22                           | CF 03 4D A0  | 2          | 20         | 15               | I'm the root bridge! |   |
|                                         |               |                                       |              |            |            |                  |                      | - |

### **STP Port Settings**

ここではスパニングポートの設定を行います。

- ① 「Port No」よりポートを選びます。
- ② 「Priority」より優先値を設定します。
- ③ 「RPC」を入力します。「AUTO」にするときは「0」を入力します。 ここでの設定はループを見付けたとき、STP/RSTP は経路の値を算出します。
- ④ [Submit] をクリックします。

| 1/1 All Cotting                       |          |              |             |                    |               |                   |                    |
|---------------------------------------|----------|--------------|-------------|--------------------|---------------|-------------------|--------------------|
| VLAN Setting                          |          |              |             |                    |               |                   |                    |
| Per Port Counter                      |          | STP Port Se  | ettings     |                    |               |                   |                    |
| QoS Setting                           | Port No  | Priority     | RPC (Root P | ath Çost)          |               |                   |                    |
| Security                              |          | (0 240)      | (1 20000    | (0000              |               |                   |                    |
| Spanning Tree                         |          |              |             |                    |               |                   |                    |
| STP Bridge Settings                   |          | Submit       |             |                    |               |                   |                    |
| <ul> <li>STP Port Settings</li> </ul> |          |              |             |                    |               |                   |                    |
| Trunking                              |          |              |             |                    |               |                   |                    |
| Backup/Recovery                       |          |              |             | ST                 | P Port Status |                   |                    |
| Miscellaneous                         | Port No. | RPC          | Priority    | State              | Status        | Designated Bridge | Designated<br>Port |
|                                       | 1        | Auto(200000) | 0x80        |                    | Disable       |                   | ]                  |
|                                       | 2        | Auto(200000) | 0x80        |                    | Disable       |                   |                    |
|                                       | 3        | Auto(200000) | 0x80        |                    | Disable       |                   | ]                  |
|                                       | 4        | Auto(200000) | 0,80        | Designated<br>Port | Forwarding    |                   |                    |
|                                       | 5        | Auto(200000) | 0x80        |                    | Disable       |                   |                    |
|                                       | 6        | Auto(200000) | 0%80        |                    | Disable       |                   |                    |
|                                       | 7        | Auto(200000) | 0%80        |                    | Disable       |                   |                    |
|                                       | 8        | Auto(200000) | 0x80        |                    | Disable       |                   |                    |

## Trunking

本製品の Trunk 機能に関する設定を行います。

### Link Aggregation Settings

最大2グループ(グループあたり最大4ポート)作成可能です。

| Administrator                                     | Trunking                   |                                            |            |         |               |          |          |           |        |                                                                                                    |
|---------------------------------------------------|----------------------------|--------------------------------------------|------------|---------|---------------|----------|----------|-----------|--------|----------------------------------------------------------------------------------------------------|
| Port Management                                   |                            |                                            |            |         |               |          |          |           |        |                                                                                                    |
| VLAN Setting                                      | (r)                        |                                            |            |         |               |          |          |           |        |                                                                                                    |
| Per Port Counter                                  | System Priority            |                                            |            |         | 1 (1~65535)   |          |          |           |        |                                                                                                    |
| QoS Setting                                       | Link Aggregation Algorithm |                                            |            |         | MAC Src8Dst 👻 |          |          |           |        |                                                                                                    |
| Security                                          |                            |                                            | S          | ubmit   |               |          |          |           |        |                                                                                                    |
| Spanning Tree                                     | Notice: If any trunk group | is set t                                   | o LACP     | type, e | each por      | t in the | trunk g  | oup will  | not be |                                                                                                    |
| Trunking                                          | enabled(can't Forward/Red  | eive) u                                    | ntil the p | oort ca | n finish l    | _ACP p   | rocedure | e with it | s link |                                                                                                    |
| <ul> <li>Link Aggregation<br/>Settings</li> </ul> | partner port.              |                                            |            |         |               |          |          |           |        |                                                                                                    |
| Backup/Recovery                                   |                            |                                            |            |         |               |          |          |           |        |                                                                                                    |
| Miscellaneous                                     | Retresh                    |                                            |            |         |               |          |          |           |        |                                                                                                    |
| Logout                                            |                            |                                            |            |         |               |          |          |           |        |                                                                                                    |
|                                                   |                            |                                            | Link G     | roup 1  |               |          | Link G   | roup 2    |        |                                                                                                    |
|                                                   |                            | P1                                         | P2         | P3      | P4            | P5       | P6       | P7        | P8     |                                                                                                    |
|                                                   | Member                     |                                            | V          |         | 7             |          |          | 7         |        |                                                                                                    |
|                                                   |                            |                                            |            |         |               |          |          |           |        |                                                                                                    |
|                                                   | State Disable - Disable -  |                                            |            |         |               |          |          |           |        |                                                                                                    |
|                                                   | Туре                       |                                            | LAC        | Р 🔻     |               |          | LAC      | ••        |        |                                                                                                    |
|                                                   | Operation Key              | 1                                          |            | (1~6553 | )5)           | 2        |          | 1~6553    | 5)     |                                                                                                    |
|                                                   | Time Out                   | Time Out Short Time Out - Short Time Out - |            |         |               |          |          |           |        |                                                                                                    |
|                                                   | Activity                   | Activity Passive -                         |            |         |               | Passi    | ve 👻     |           |        |                                                                                                    |
|                                                   |                            |                                            | S          | ubmit   |               |          |          |           |        |                                                                                                    |
|                                                   |                            |                                            |            |         |               |          |          |           |        | ul di seconda di seconda di seconda di seconda di seconda di seconda di seconda di seconda di seconda di second |
|                                                   |                            |                                            |            |         |               |          |          |           |        |                                                                                                    |

## Backup/Recovery

設定情報のバックアップ・読み込みを行います。

### バックアップ

[Download] をクリックし、設定ファイルを保存します。

### リカバリ

- ① バックアップした設定ファイルを指定し、本製品に設定されているパスワードを入力します。
- ② [Update] をクリックします。
- ③ 「Update Successfully!!」が表示されたら、「Reboot」をクリックし本製品を再起動します。

### **Miscellaneous**

その他の機能に関する設定を行います。

### **Miscellaneous Setting**

- ・Output Queue Aging Time :キューのエージング時間を設定します。
- ・VLAN Striding :「VLAN Striding」機能の有効/無効を設定します。
- ・IGMP Snooping V1 & V2 :「IGMP Snooping V1 & V2」機能の有効/無効を設定します。

設定の変更を反映するときは [Update] をクリックします。

| Administrator    | Miscellaneous :                                                 | Setting                                                                                                    |  |  |  |  |  |
|------------------|-----------------------------------------------------------------|----------------------------------------------------------------------------------------------------|--|--|--|--|--|
| Port Management  |                                                                 |                                                                                                    |  |  |  |  |  |
| VLAN Setting     |                                                                 | Output Oueue Aging Time                                                                                                    |  |  |  |  |  |
| Per Port Counter | Output Queue Aging Time                                         |                                                                                                    |  |  |  |  |  |
| QoS Setting      | Aging time                                                      | Aging time The output queue aging function allows the administrator to select the aging time of a packet stored in the output queue. A packet stored in the output queue aging function allows the administrator to select the aging time of a packet stored in the output queue. |  |  |  |  |  |
| Security         | 115                                                             | the supplication of a long time the love participation, resulting in the poor distribution of the baller and the poor owner performance.                                                                                                    |  |  |  |  |  |
| Spanning Tree    |                                                                 | VLAN Striding                                                                                                    |  |  |  |  |  |
| Trunking         | VLAN Striding                                                   | When this function is enabled, the switch will forward a uni-cast packet to the destination port. No matter whether the destination port is in the                                                                                                    |  |  |  |  |  |
| Backup/Recovery  | Disable 👻                                                       | same VLAN group.                                                                                                    |  |  |  |  |  |
| Miscellaneous    |                                                                 | IGMP Snooping V1 & V2                                                                                                    |  |  |  |  |  |
| > Logout         | IGMP Snooping<br>Disable  IGMP Snooping V1 & V2 function enable |                                                                                                    |  |  |  |  |  |
|                  | Update                                                          |                                                                                                    |  |  |  |  |  |
|                  |                                                                 |                                                                                                    |  |  |  |  |  |

## Logout

本製品の WEB インターフェースからログアウトします。

ログアウトするときは、「Logout」をクリックします。

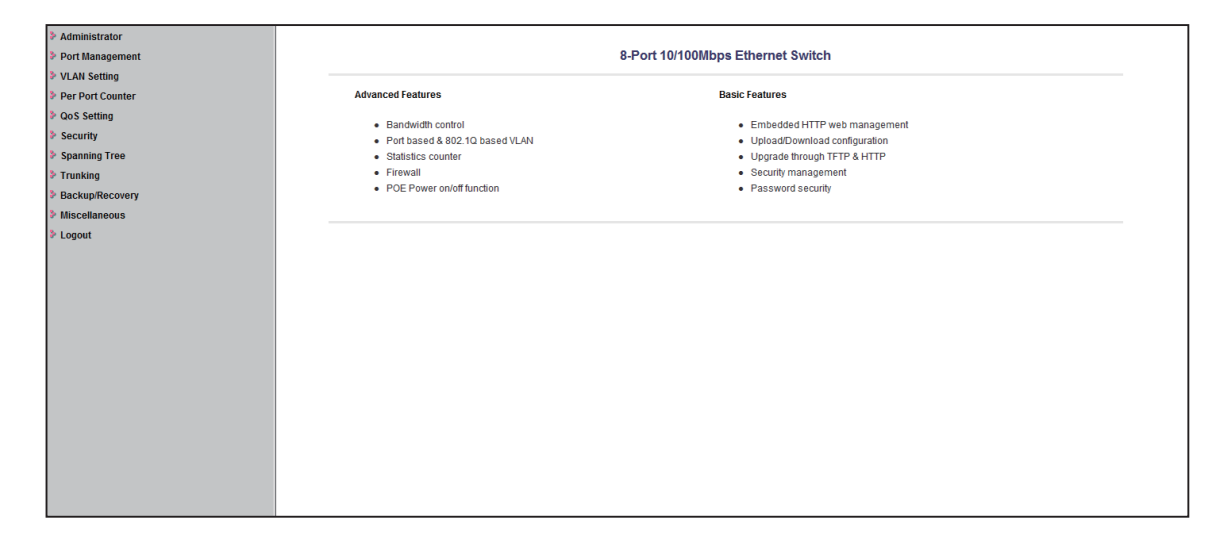

## 製品仕様

| 機能                    |                                                        |
|-----------------------|--------------------------------------------------------|
|                       | IEEE802.3: 10BASE-T                                    |
|                       | IEEE802.3u: 100BASE-TX                                 |
|                       | IEEE802.3x:フローコントロール                                   |
|                       | IEEE802.3at : Power over Ethernet(PoE+)                |
|                       | IEEE802.3ad : Trunk(Link Aggegation)                   |
| 対応規格                  | IEEE802.1g : VLAN(Port Based and Tag Based)            |
|                       | IEEE802.1p : Class of Service, Priority Protocols      |
|                       | IEEE802.1x:ユーザ認証                                       |
|                       | IEEE802.1d : Spanning tree                             |
|                       | IEEE802.1w: Rapid Spanning Tree Protocol               |
|                       | RJ-45 コネクタ× 8:10BASE-T、100BASE-TX                      |
| ボート構成                 | (オートネゴシエーション、AutoMDI/MDI-X 対応)                         |
|                       | <br>                                                   |
|                       | UTP/STP LAN ケーブル                                       |
| ネットワークケーフル            | 10Mbps:カテゴリ 3 以上、100Mbps:カテゴリ 5 以上                     |
| パケットバッファ              | 1.625Mbits                                             |
| スイッチングファブリック          | 1.6Gbps                                                |
| MAC アドレス登録数           | 4,000 個(全ポート合計)                                        |
| $7 + -\gamma + (64D)$ | 10BASE-T:各ポート 14,880 パケット / 秒                          |
| XIV-JYF (04byte)      | 100BASE-TX:各ポート 148,800 パケット / 秒                       |
| フローコントロール             | 全二重:IEEE802.3x、半二重:バックプレッシャー                           |
| νίαν                  | TagVLAN,Port-Based VLAN                                |
|                       | TagVLAN PVID 範囲:1~4094                                 |
|                       | 4レベル                                                   |
| QoS                   | 対応アルゴリズム:FIFO ,WRR ,High before low                    |
|                       | 対応 QoS 方式: Port Base ,Tag Base ,Diffserv ,TCP Port No. |
| PoE                   | 給電容量:30W/ボート (全ポート合計:125W)、給電方式:TypeA、ON/OFF 切         |
|                       |                                                        |
| Irunk                 | 最大4ボート、2クループ                                           |
| ホートミフーリンク             |                                                        |
| マルナキャスト               |                                                        |
| スパーフクツリー              | SIP/RSIP                                               |
| ハートウェア                | Deset                                                  |
|                       | Resel                                                  |
|                       | POWER、LINK/ACL、POE                                     |
|                       |                                                        |
|                       |                                                        |
|                       | ACTOUV 50/00HZ                                         |
|                       | 取入 I SUW<br>約 266 (M) X 44 (U) X 160 (D) mm            |
|                       | がJ 200 (W) × 44 (H) × 100 (D) mm                       |
|                       | 約 1.8Kg<br>                                            |
| 動作時環境                 | /血反・0/~40し<br>泪                                        |
|                       | 小/ 反・33 / ~ δ3 / ~ (桁路なさしと)<br>  月 中・ 20 ⇔ 70℃         |
| 保管時環境                 | /血反・-20~ /Uし<br>  泪庇・10~,000/ (炷壺たキェレ)                 |
| 雨泊云,雨舟                |                                                        |
| - 収待承応規格              | LECTED LASS ACTION LASS A                              |

| その他  |          |                         |
|------|----------|-------------------------|
| 設定方法 | WEB ブラウザ | ※ Internet Explorer を推奨 |
| 保証期間 | 1年間      |                         |

※設定を行うブラウザは、Internet Explorer を推奨します。それ以外のブラウザでは画面が正常に表示されない場合があります。

※ IEEE802.3at(Type2) を利用する場合は、カテゴリ 5e 以上の LAN ケーブルをご使用ください。

※ IEEE802.3af 対応機器も利用可能です。

※製品仕様は予告無く変更する場合があります。あらかじめご了承ください。

最新情報は、弊社ホームページ(http://www.planex.co.jp)を参照ください。

## ユーザ登録について

このたびは弊社製品をお買い上げいただき誠にありがとうございます。弊社では、製品をお買い上げいただいたお 客様にユーザ登録をお願いしております。

ユーザ登録を行っていただいたお客様には新製品情報、バージョンアップ情報、キャンペーン情報等さまざまな情報を提供させていただきます。また、製品の故障等でユーザサポートをお受けになるにはお客様のユーザ登録が必要となります。ユーザ登録の際は、ホームページ掲載の「個人情報保護方針について」をご確認後、ユーザ登録を行ってくださいますようお願いいたします。

ユーザ登録は下記弊社ホームページ上で受け付けております。

http://www.planex.co.jp/user/

### 弊社へのお問い合わせ

#### ■製品に関するお問い合わせ

製品購入前のご相談や、ご質問は弊社専任アドバイザーにお任せください。 ネットワーク導入やシステム構築・拡張など、お客様のお手伝いをいたします。

<ご質問 / お見積もりフォーム>

http://www.planex.co.jp/lan.shtml

#### ■技術的なお問い合わせ・修理に関するお問い合わせ

製品購入後のご質問は、弊社サポートセンタまでお問い合わせください。 豊富な知識をもったサポート技術者が、お客様の問題を解決いたします。

くお問い合わせフォーム>

http://www.planex.co.jp/support/techform/

. <電話>

サポートダイヤル:0570-064-707

受付:月~金曜日、10~12時、13~17時

\*祝祭日および弊社指定の休業日を除く

< Fax >

ファクス番号:0570-088-194

#### 受付:24 時間

◇お問い合わせ前のお願い

サポートを円滑に行うため、お問い合わせ前に以下のものをご用意ください。

お客様のご協力お願いいたします。

- ・ 弊社製品の製品型番とシリアルナンバー
- ・ ご利用のパソコンの型番とオペレーティングシステム名(Windows Vista/XP など)
- ご利用のネットワーク環境(回線の種類やインターネットサービスプロバイダ名など)
- ・ご質問内容(現在の状態、症状など。エラーメッセージが表示されている場合はその詳細を書きとめてください)

#### ■その他

その他のお問い合わせ先は、弊社ホームページからお確かめください。

プラネックスコミュニケーションズ

http://www.planex.co.jp

## 質問表

技術的なご質問は、この2ページをプリントアウトし必要事項をご記入の上、 下記FAX番号へお送りください。

#### プラネックスコミュニケーションズ テクニカルサポート担当行

#### FAX: 0570-088-194

送信日: \_\_\_\_\_

| 会社名    |     |  |
|--------|-----|--|
| 部署名    |     |  |
| 名前     |     |  |
| 電話     | FAX |  |
| E-MAIL |     |  |

| 型番<br>Product No.         | SWE-0008F5 |
|---------------------------|------------|
| <b>製造番号</b><br>Serial No. |            |

#### ① ご使用のコンピュータについて

| メーカー |  |
|------|--|
| 型番   |  |

**2** OS

| OS | SP |
|----|----|
|----|----|

### ③ 質問内容

\_ \_\_\_\_\_

プラネックスコミュニケーションズ株式会社

DA130920-SWE-0008F5\_manual\_V1.pdf